注意事項:

- 1.線上填寫掛失申請書並送出後,前卡之功能(含悠遊卡功能)即失效,遺失之學生證如經找回,亦無法繼續使用。
- 2.準畢業生如在辦理離校時發現學生證不慎遺失時,惠請先填妥線上掛失手續,以維 自己相關權益。
- 因故擬辦理退學之同學如發現學生證不慎遺失時,亦建議先填妥線上掛失手續,以 維自己相關權益。

## 申請學生證遺失補發方式

利用校園入口網登入

進入學校首頁>網頁拉到最下方>點選常見詢問> 校園入口網

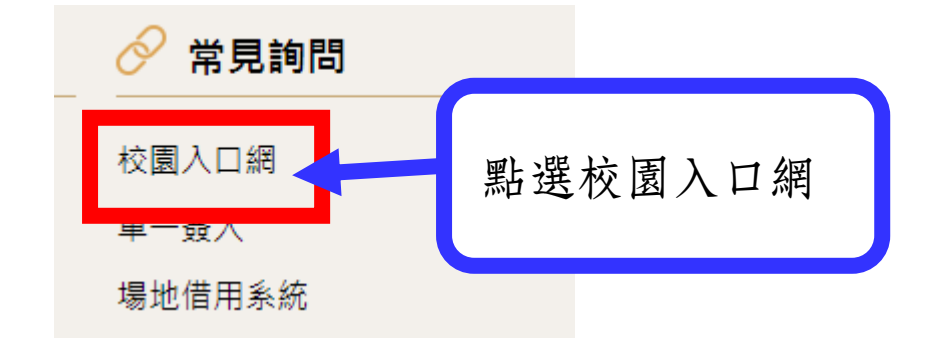

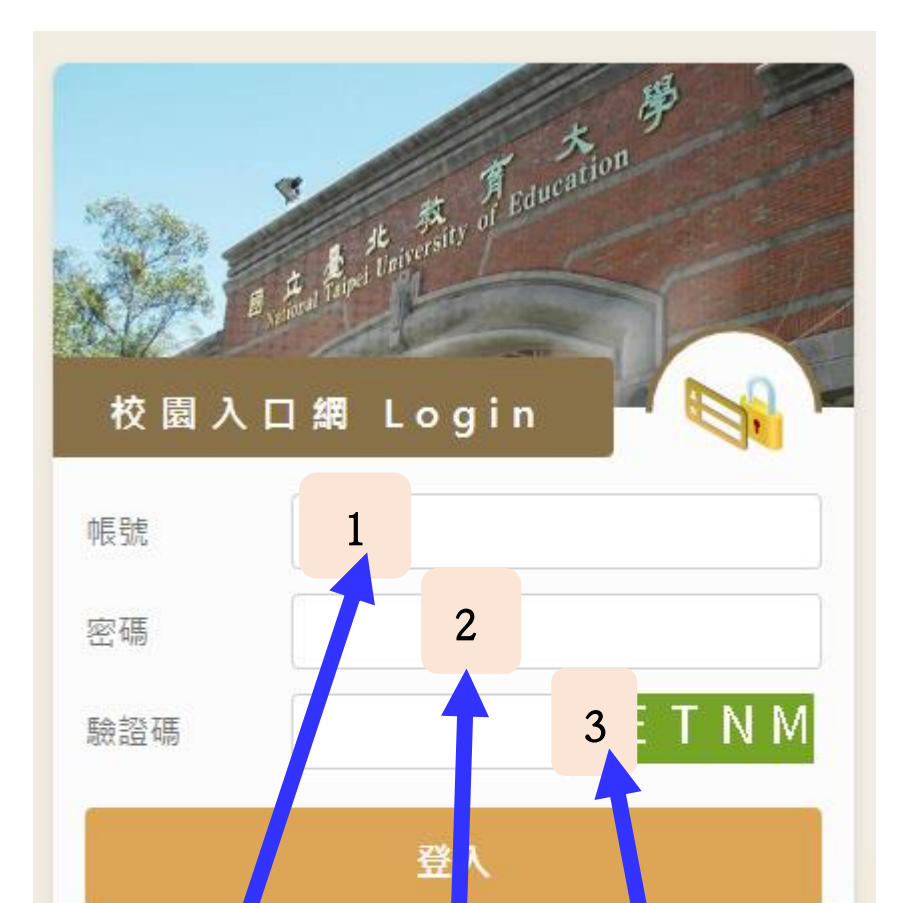

北教 National Taipei University of Education Line Lawersity of Education 密碼修改 您好: 這是您第一次登入系統,請先修改密碼,謝 謝。 新密碼 確認新密碼

1.輸入帳號(學號)、密碼(第一次登入之預設密碼為身分證後五碼+@Ntue,例: 身分證後五碼為 33445,預設密碼為 33445@Ntue,已重設過密碼者請輸入更 改後密碼)、驗證碼
2.點選登入

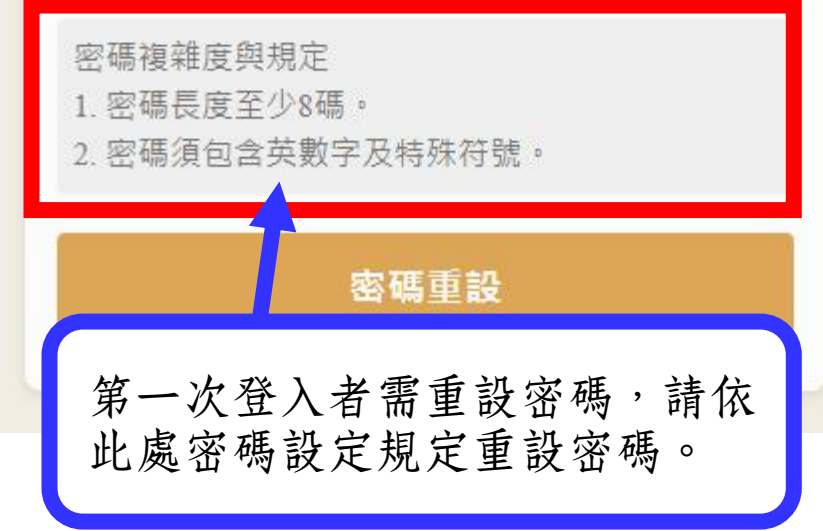

| 密碼已修改完成,往後請以新密碼登入。<br>程定<br>您好:<br>這是您第一次登入系統,請先修改密碼,謝謝。<br>密碼設定 |                                  | 系統會跳出密碼更改完成訊息視<br>窗,並跳回原登入畫面,請以新設密<br>碼重新登入。 |
|------------------------------------------------------------------|----------------------------------|----------------------------------------------|
| 新密碼                                                              |                                  |                                              |
| 確認新密碼                                                            |                                  |                                              |
| 密碼和登入設定                                                          |                                  |                                              |
| 密碼是帳戶的第<br>為帳戶安全帶來                                               | 一道屏障。設定結構較複雜、長度較長的密碼,可<br>更佳的保護。 |                                              |
|                                                                  | 修改中                              |                                              |

※設置密碼應注意事項※ 請參考前述「ISMS規定之密碼複雜度原則」。

## 登入後首頁

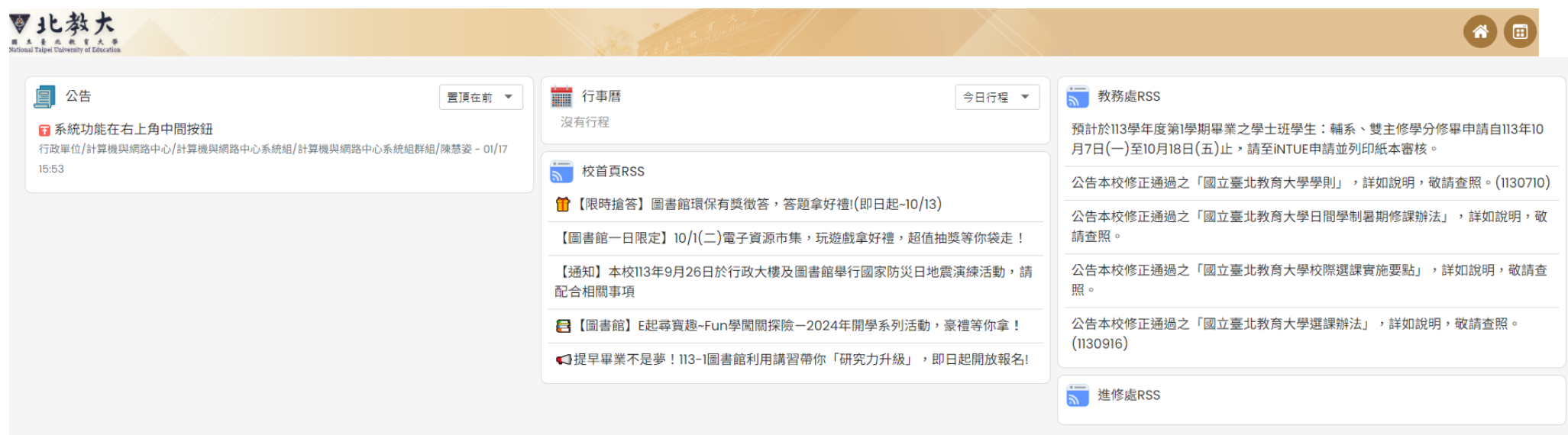

使用功能說明

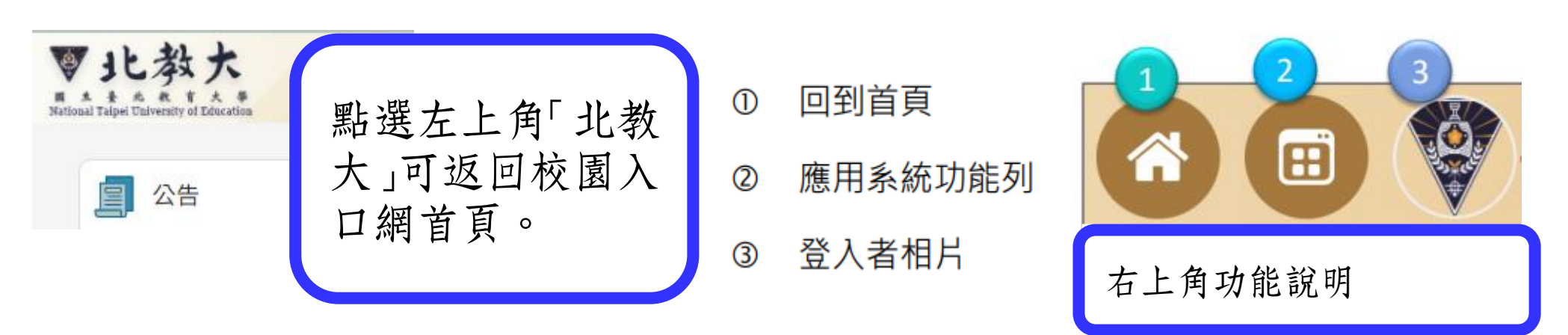

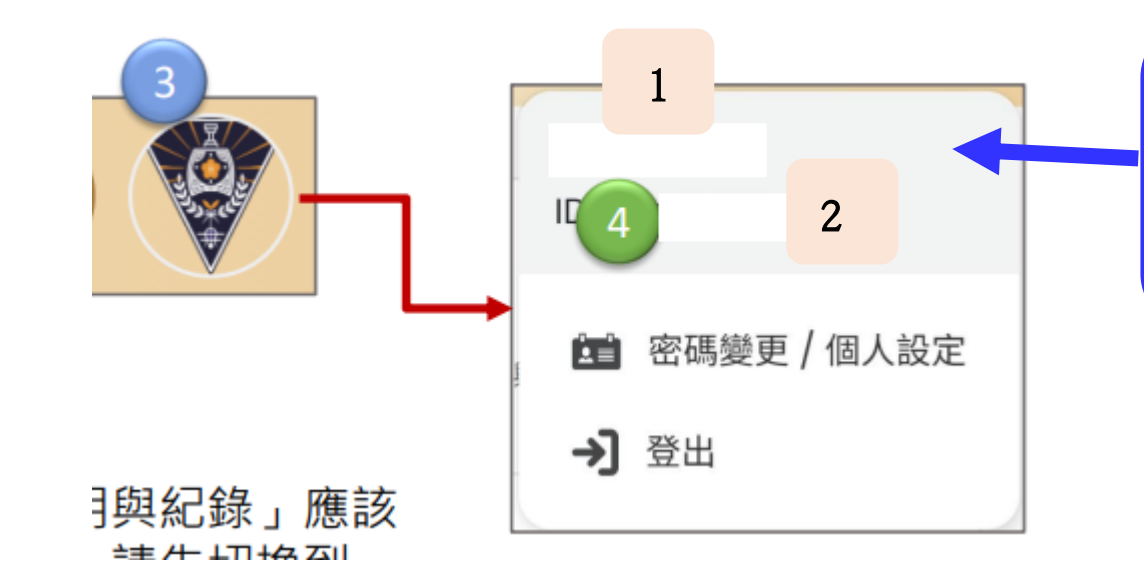

點選圖片(未設定者將呈現個人 名字),會跳出此處視窗 1.顯示使用者名字 2.顯示使用者學號

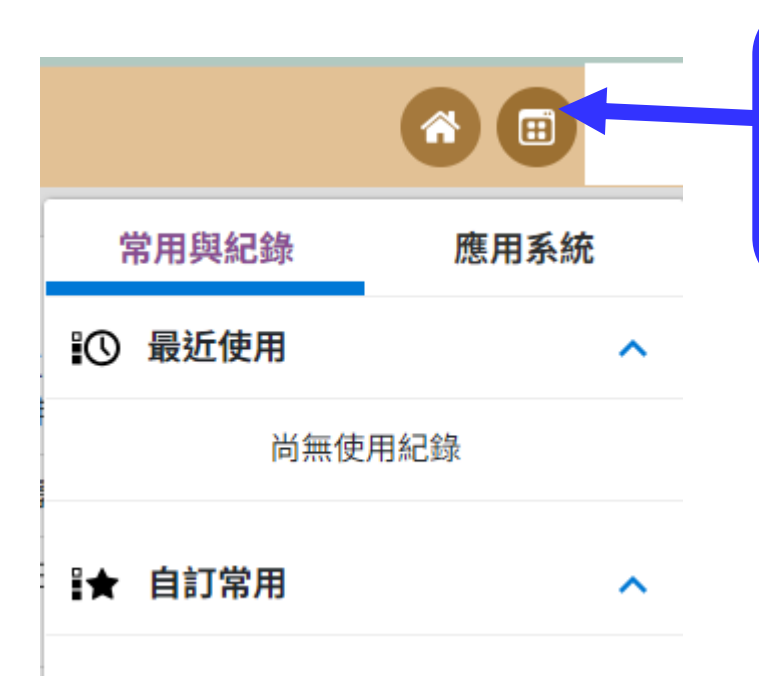

點選此處,會跳出常用的系統使用紀錄 及應用系統選項

首次使用時「常用與紀錄」應該 無任何應用系統,請先切換到 「應用系統」頁簽查看應用系統, 系統後續將會根據使用者紀錄顯 示最近使用之應用系統。

## 點選應用系統呈現出初始畫面

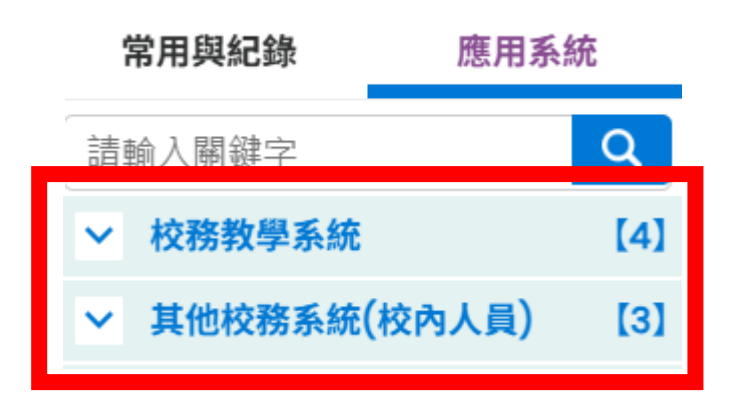

請點開其他校務系統(校內人員)顯示選單

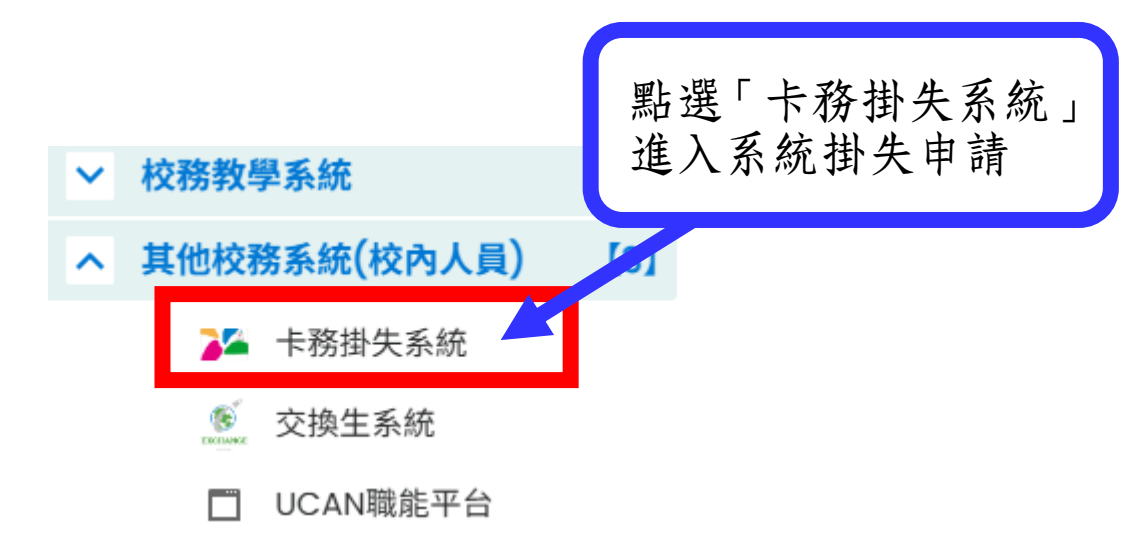

## 學生證掛失畫面

| 🚔 個人資訊 | 個人資訊    |       |
|--------|---------|-------|
| ☴ 掛失服務 | → 學號/員編 | 延伸欄位2 |
|        | 姓名      | 延伸欄位3 |
|        | 英文姓名    |       |
|        | 延伸欄位10  | 延伸欄位5 |
|        | 延伸欄位9   | 延伸欄位6 |
|        |         |       |

此區資料無法異動 ※若有錯誤,請通知進修中心協助修正,或至 iNTUE 系統進行修正(限英文姓名)。

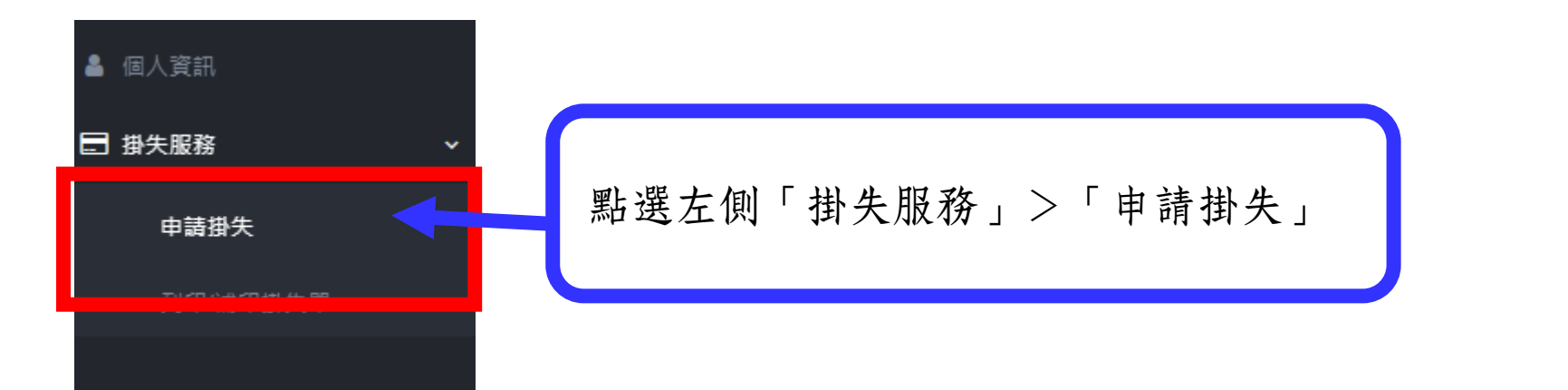

| 免責聲明 Disclaimer                                                                                                    |  |  |
|----------------------------------------------------------------------------------------------------|--|--|
| 請閱讀以下聲明內容:<br>進入象統後您所填寫的個人資料(姓名、學號/員編、e-mail、電話、地址、銀行資料)係提供電子票證公司以完成掛失暨返還餘額的程序。<br>All personal data/info. (name, student#/staff series, e-mail, tel#, address, bank info.) you filled in after entering the system are provided to<br>the Electronic ticket Corporation in order to report the loss and clear your balance.<br>若同意以上說明事項,請點選[掛失申請]按鈕進入掛失申請程序:若不進行掛失申請,請自行將視窗關閉。<br>If you agree to the above, please click [Report loss application] button to enter the loss reporting application process; if you don't want to<br>report the loss, please simply close the system window. |  |  |
| 電子票證發行機構業務管理規則部分修正<br>第二條 發行機構依金融機構防制洗錢辦法規定辦理一定金額以上之通貨交易或一定數量以上電子票證交易時,應憑客戶提供之身分證明文件<br>或護照確認身分,並將其姓名或機構名稱、出生年月日、住址、電話、身分證明文件號碼或機構統一編號及所購買電子票證張數或金額、電子<br>票證號碼加以記錄。<br>下列各款電子票證應為記名式:<br>一、結合其他金融支付工具聯名發行者。但中華民國一百零一年四月一日前發行者,不在此限。<br>三、具使用於網際網路交易功能者。<br>三、具約定連結其他金融支付工具進行自動加值功能者。                                                                                                    |  |  |
| 四、具向其他金融支付工具進行款項轉出功能者<br>五、具中途贖回款項功能者。<br>發行機構接受客戶辦理電子票證記名作業時,應<br>下方「我已了解」後>再點選關閉 制洗錢辦法規定外,並依<br>下列規定辦理:<br>一、應以可靠、獨立來源之文件、資料及資訊,新耐久感過 目、多方 並做定方下入要中多方如子 上)已加至各 圖籍、出生年月日、電<br>話、電子票證號碼及身分證明文 從僅類與號碼等事項,且保存身分證明文件影本或予以記錄                                                                                                    |  |  |
|                                                                                                    |  |  |

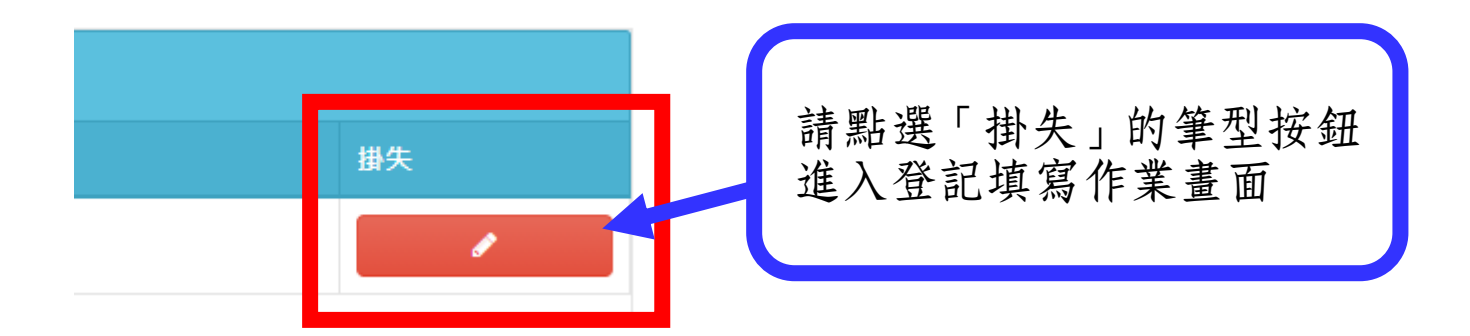

| 申請資訊                                                               |                                                                                                    |
|--------------------------------------------------------------------|----------------------------------------------------------------------------------------------------|
| □待印個人資<br><sup>加登入出生系統</sup>                                       | 試不正確 結果不正確,請勾選此處並聯絡進修教育中心協助更正                                                                                                    |
| 後續請洽身分管<br>當管理單位更正                                                 | ·理單位確認個人資訊(註冊組/人事室/校友服務中心/推廣教育中心).<br>·資料後 ·立日請重新登入地生系統 確認個人資訊無誤後 至由請地生頂日下的停去列表點選"個資確認"                                                                                                    |
| 學生證補發:如屬                                                           | 复得这:人口的主新显大剧人乐观:"解题临大员的东峡区"王子的周大级自己的行序为极新度 临员解题:<br>影於須事先繳費項目,發卡中心於收到繳費訊息後將立即印製新卡.。                                                                                                    |
| If the personal i<br>Follow-up pleas                               | nformation you see when logging in to report the system is incorrect, but the card has been lost, click "Terminate ".<br>The contact the identity management unit to confirm personal information (Division of Registration/ Office of Personnel/                                                                                                    |
| Alumni Service                                                     | Center/ Division of Continuing Education).                                                                                                    |
| When the mana<br>information is c<br>Student ID Reis<br>informaten | orrect, go to the card stop list under the applic<br>sue: In case of prior payment, Card Distribution 依序填寫掛失申請資料表內容 yment                                                                                                    |
|                                                                    |                                                                                                    |
| 申請                                                                 |                                                                                                    |
| 註鎚                                                                 | 源因                                                                                                    |
|                                                                    |                                                                                                    |
|                                                                    |                                                                                                    |
|                                                                    |                                                                                                    |
|                                                                    |                                                                                                    |
|                                                                    | 相關退款費用,會由悠遊卡公司協助確認儲<br>值狀況後,依程序扣除行政手續費,再將所<br>餘費用退費至同學所填寫之個人帳戶中。                                                                                                    |
| 泪劫去式                                                               | ● 匯款 限本國銀行及本人帳戶(Lim domestic bank and own account)                                                                                                    |
| 驱款力式                                                               | 如因其他原因無法填寫金融帳戶者 請分別於金融代號及銀行帳號欄位填滿0。                                                                                                    |
|                                                                    | If you cannot provide the financial account due to other reasons, please fill 0 separately in the financial code and                                                                                                    |
|                                                                    |                                                                                                    |
|                                                                    | ※悠遊卡退款需自行負擔匯款手續費新台幣20元,若是您的悠遊卡電子錢包內的餘額小於等於新台幣20元,則不會進<br>年調款。                                                                                                    |
|                                                                    | 71返款。<br>※悠遊卡公司會將您申請掛失悠遊卡的電子錢包餘額退還至您填寫的銀行帳號中,請正確填寫您的銀行帳號。                                                                                                    |
|                                                                    |                                                                                                    |
| R銀行通進金融<br>代號                                                      |                                                                                                    |
| 1 0 300                                                            | 「「「「」」」」」「「「「「」」」」「「「」」」」「「「」」」「「「」」」」」」                                                                                                    |
|                                                                    | 範例:「兆豐銀行新竹分行」通匯、款代號為「0172037」、「玉山銀行新竹分行」通匯金融代號為「8080060」、<br>「郵政方簿儲全,全融機構代號為「700002                                                                                                    |
|                                                                    | 範例: '兆豐銀行新竹分行」通匯工為代號為「0172037」、「玉山銀行新竹分行」通匯金融代號為「8080060」、<br>「郵政存簿儲金」金融機構代號為「7000021」<br>1.通匯代碼為銀行代碼(3碼)+分支機構代碼(4碼)。                                                                                                    |
|                                                                    | 範例: '兆豐銀行新竹分行」通匯工為代號為「0172037」、「玉山銀行新竹分行」通匯金融代號為「8080060」、<br>「郵政存簿儲金」金融機構代號為「7000021」<br>1 · 通匯代碼為銀行代碼(3碼)+分支機構代碼(4碼)。<br>2 · 需查詢請洽帳戶所屬銀行或至財金公司網站查詢(一 惠請同學務必再三確認所填寫之退費                                                                                                    |
|                                                                    | 範例:'兆豐銀行新竹分行」通匯工為学號為「0172037」、「玉山銀行新竹分行」通匯金融代號為「8080060」、<br>「郵政存簿儲金」金融機構代號為「7000021」<br>1、通匯代碼為銀行代碼(3碼)+分支機構代碼(4碼)。<br>2、需查詢請洽帳戶所屬銀行或至財金公司網站查詢(一<br>查詢)網址:http://www.fisc.com.tw/tc/service/branch.as                                                                                                    |
|                                                                    | 範例:'兆豐銀行新竹分行」通匯工設代號為「0172037」、「玉山銀行新竹分行」通匯金融代號為「8080060」、<br>「郵政存簿儲金」金融機構代號為「7000021」<br>1 · 通匯代碼為銀行代碼(3碼)+分支機構代碼(4碼)。<br>2 · 需查詢請洽帳戶所屬銀行或至財金公司網站查詢(一<br>查詢)網址:http://www.fisc.com.tw/tc/service/branch.as<br>Example:Account belongs to E.SUN BANK HSINCHU                                                                                                    |
|                                                                    | <ul> <li>範例: '兆豐銀行新竹分行」通匯工品代號為「0172037」、「玉山銀行新竹分行」通匯金融代號為「8080060」、</li> <li>「郵政存簿儲金」金融機構代號為「700021」</li> <li>1・通匯代碼為銀行代碼(3碼)+分支機構代碼(4碼)。</li> <li>2・需查詢請洽帳戶所屬銀行或至財金公司網站查詢(一<br/>查詢)網址:http://www.fisc.com.tw/tc/service/branch.as</li> <li>Example:Account belongs to E.SUN BANK HSINCHU</li> <li>Account belongs to Mega BANK HSINCHU BRANCH and so the Financial Code will be 2, 40000</li> </ul>                                                                                                    |
|                                                                    | <ul> <li>範例: '兆豐銀行新竹分行」通匯、設代號為「0172037」、「玉山銀行新竹分行」通匯金融代號為「8080060」、</li> <li>「郵政存簿儲金」金融機構代號為「700021」</li> <li>1・通匯代碼為銀行代碼(3碼)+分支機構代碼(4碼)。</li> <li>2・需查詢請洽帳戶所屬銀行或至財金公司網站查詢(一<br/>查詢)網址:http://www.fisc.com.tw/tc/service/branch.as</li> <li>Example:Account belongs to E.SUN BANK HSINCHU</li> <li>Account belongs to Mega BANK HSINCHU BRANCH and so the Financial Code will be 7,00000.</li> <li>1・Financial code is bank code (3 codes) + branch code for codes).</li> </ul>                                                                                                    |
|                                                                    | 範例: '兆豐銀行新竹分行」通匯3.12008年200001、<br>「郵政存簿儲金」金融機構代號為「7000215<br>1・通匯代碼為銀行代碼(3碼)+分支機構代碼(4碼)。<br>2・需查詢請洽帳戶所屬銀行或至財金公司網站查詢(一<br>查詢)網址:http://www.fisc.com.tw/tc/service/branch.as<br>Example:Account belongs to E.SUN BANK HSINCHU<br>Account belongs to Mega BANK HSINCHU BRANCH and so the Fig. Accar Code win be of 72057. Account belongs<br>to Chunghwa Post Co Ltd and so the Financial Code will be 750000.<br>1・Financial code is bank code (3 codes) + branch code '1 codes).<br>2・Please contact with your bank or search from we sate link which financial information service Co., Ltd.                                                                                     |
|                                                                    | 範例: '兆豐銀行新竹分行」通匯3.25代號為「0172037」、「玉山銀行新竹分行」通匯金融代號為「8080060」、<br>「郵政存簿儲金」金融機構代號為「7000215<br>1・通匯代碼為銀行代碼(3碼)+分支機構代碼(4碼)。<br>2・需查詢請洽帳戶所屬銀行或至財金公司網站查詢(一<br>查詢)網址:http://www.fisc.com.tw/tc/service/branch.as<br>Example:Account belongs to E.SUN BANK HSINCHU<br>Account belongs to Mega BANK HSINCHU BRANCH and so the Fig. Actar code wir be of 72037. Account belongs<br>to Chunghwa Post Co Ltd and so the Financial Code will be 7500000.<br>1・Financial code is bank code (3 codes) + branch code 's codes).<br>2・Please contact with your bank or search from website link which financial information service Co., Ltd.<br>Provided:http://www.fisc.com.tw/FISCWeb/Index.aspx |
| 泪动细气岠颐                                                             | <ul> <li>範例: '兆豐銀行新竹分行」通匯到設備職為「0172037」、「玉山銀行新竹分行」通匯金融代號為「8080060」、</li> <li>「郵政存簿儲金」金融機構代號為「7000215</li> <li>1・通匯代碼為銀行代碼(3碼)+分支機構代碼(4碼)。</li> <li>2・需查詢請洽帳戶所屬銀行或至財金公司網站查詢(-<br/>查詢)網址:http://www.fisc.com.tw/tc/service/branch.as</li> <li>Example:Account belongs to E.SUN BANK HSINCHU</li> <li>Account belongs to Mega BANK HSINCHU BRANCH and so the Financial Code will be 7 00000.</li> <li>1・Financial code is bank code (3 codes) + branch code (2 codes).</li> <li>2・Please contact with your bank or search from we safe link which financial information service Co., Ltd.</li> </ul>                                                                                 |

| AES 404 FT J 46 700 EES |                                                          |
|-------------------------|----------------------------------------------------------|
|                         | 不足14碼請於前方補0(Please fill 0 ahead if less than 14 numbers) |
|                         |                                                          |
|                         |                                                          |
| 收款人戶名                   |                                                          |
|                         |                                                          |
|                         |                                                          |
| 再次輸入姓名                  |                                                          |
|                         |                                                          |

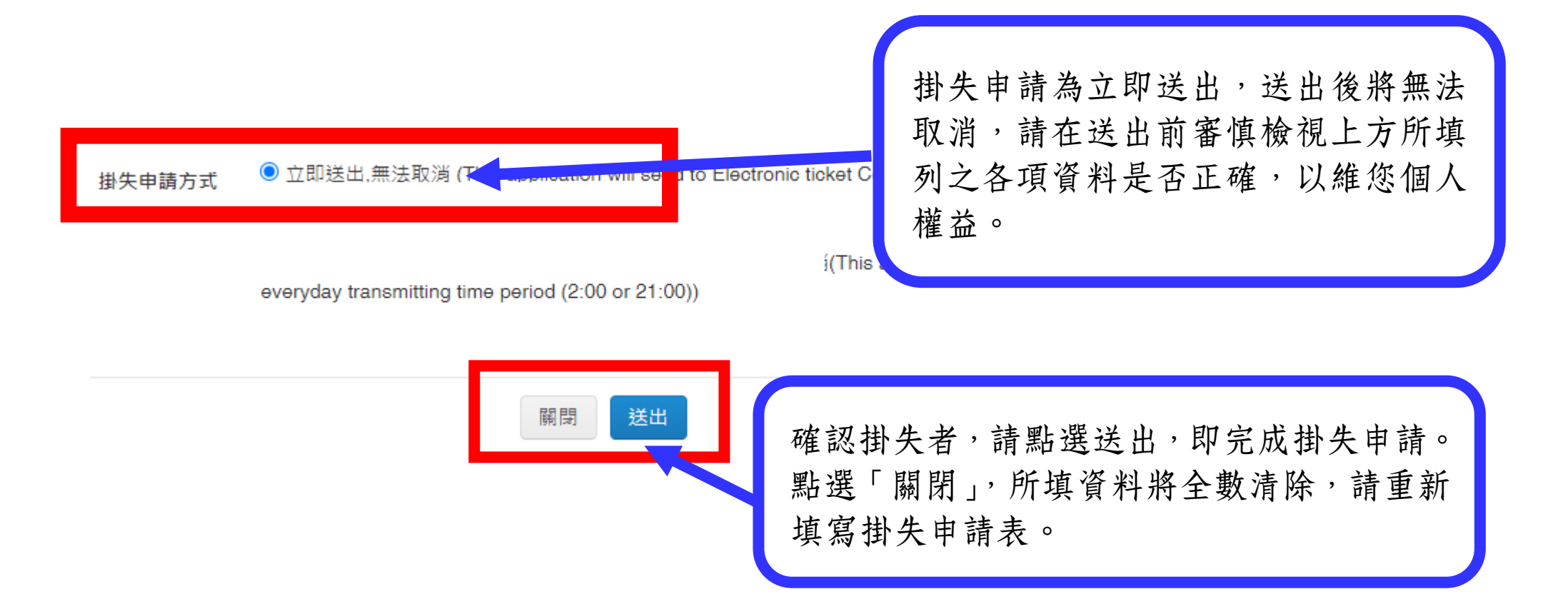